## চাইল্ড ফোন কন্ট্রোল ইনস্টলেশন গাইডলাইন

চাইল্ড ফোন কন্ট্রোল অ্যাপটি ব্যবহারের জন্য মোবাইলে নিম্নোক্ত নির্দেশনা অনুযায়ী সেটিংসের সকল ধাপ সম্পন্ন করা জরুরী।

#### ধাপ ১: চাইল্ড ফোন কন্ট্রোল ডাউনলোড

- আপনার মোবাইলের ওয়েব ব্রাউজার থেকে <u>dailysofttech.com</u> ওয়েবসাইটে প্রবেশ করুন।
- সেখান থেকে চাইল্ড ফোন কন্ট্রোল (CPC) এবং ডেইলি সফট টেক (DST) অ্যাপ ডাউনলোড করুন।

### ধাপ ২: চাইল্ড ফোন কন্ট্রোল ইনস্টলেশন

- আপনার ফোনের ফাইল ম্যানেজারে যান এবং APKs ফোল্ডারটি খুলুন।
- সেখান থেকে চাইল্ড ফোন কন্ট্রোল (CPC) এবং ডেইলি সফট টেক (DST) অ্যাপ ইনস্টল করুন। (বিঃ দ্রষ্টব্য- APK ইনস্টল করতে হলে ফোনের Unknown Sources অপশন চালু করুন।)

### ধাপ ৩: চাইল্ড ফোন কন্ট্রোল কনফিগারেশন

চাইল্ড ফোন কন্ট্রোল সঠিকভাবে চালানোর জন্য নিচের সেটিংসগুলো সম্পন্ন করুন:

• Android ১৩ বা এর বেশি ভার্সনের জন্য বিশেষ নির্দেশনা:

যদি আপনার ডিভাইসের Android ভার্সন ১৩ বা তার বেশি হয়, তাহলে Allow restricted setting সক্রিয় করতে হবে। অন্যথায়, Accessibility API Permission দেওয়া সম্ভব হবে না।

- Allow restricted সেটিং সক্রিয় করার ধাপ:
  - ১. App info পেজ-এ যান।
    - মোবাইলের হোমপেজ থেকে CPC আইকনে ট্যাপ করে "App info" পেজে প্রবেশ করুন।
    - অথবা, Settings > Apps > Manage apps > CPC > App info পাথ অনুসরণ করে প্রবেশ করুন।
  - ২. Allow restricted সেটিং অপশনটি চালু করুন।
    - যদি Allow restricted সেটিং না পাওয়়া যায়, তাহলে App info পেজের Three Dots Icon (উপরের ডান কোনায়) ক্লিক করুন এবং এখান থেকে Allow restricted অপশনটি নির্বাচন করুন।

- Accessibility API অনুমতি প্রদান:
  - অ্যাপটি চালু করুন এবং "অনুমতির অপেক্ষায়!" বাটনে ক্লিক করুন।
  - Accessibility API পেজে গিয়ে ACCEPT করুন।
  - CPC অনুসন্ধান করুন, তারপর Use CPC > Allow করুন।
  - প্রথমবার অনুমতি দেওয়ার পর তাৎক্ষণিক Permission Stop করুন।
  - পুনরায় Permission Allow দিন।
  - Allow -> Stop -> Allow পদ্ধতিটি নিশ্চিত করার জন্য দুইবার অনুসরণ করুন।
- অতিরিক্ত প্রয়োজনীয় সেটিংস:

চাইল্ড ফোন কন্ট্রোল অ্যাপটি সঠিকভাবে কাজ করার জন্য নিচের সেটিংগুলো নিশ্চিত করা জরুরি:

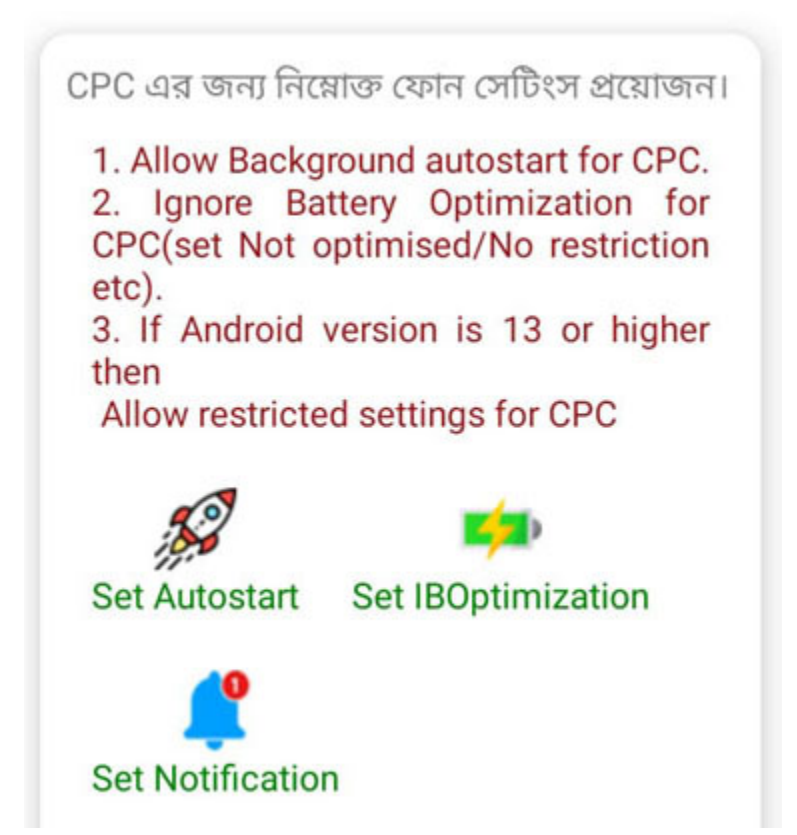

Accessibility API অনুমতি প্রদান শেষে ব্যাক করার সময় এই পেজটি পাবেন। অথবা হেল্প লাইন পেজেও এটি পাবেন।

- Autostart বা Auto Launch চালু করুন:
  - অ্যাপের Set Autostart অপশনে ক্লিক করে এটি সক্রিয় করুন।
- Ignore Battery Optimization:
  - Set IBOptimization অপশনে ক্লিক করে Don't optimize / Not optimized / No restriction নির্বাচন করুন।
- Notification অনুমতি দিন:
  - Set Notification অপশনে ক্লিক করে অ্যাপটির নোটিফিকেশন অনুমতি দিন।
- ম্যানুয়াল সেটিংস (যদি আইকনের মাধ্যমে কাজ না করে):

যদি উপরের আইকন পদ্ধতি কাজ না করে, তাহলে **ম্যানুয়ালি সেটিং পাথ** ব্যবহার করুন:

- Autostart:
  - Settings >Apps >Manage apps > Background autostart > CPC(On)
- Battery Optimization:
  - Settings > Battery > Battery Optimization > CPC > Don't optimize
- Notification:
  - Settings > Notifications > CPC > Allow Notifications

ধাপ ৪: চাইল্ড ফোন কন্ট্রোল অ্যাপ অ্যাক্টিভেশন

- হোম পেজ থেকে "Need Activation" বাটনে ক্লিক করুন। এটি স্বয়ংক্রিয়ভাবে ডেইলি সফট টেক (DST) অ্যাপটি খুলবে।
- মনে রাখবেন, মোবাইলে DST অ্যাপটি ইনস্টল করা থাকতে হবে।
- DST অ্যাপের মাধ্যমে ১০০ টাকা পেমেন্ট করে চাইল্ড ফোন কন্ট্রোল অ্যাপটি অ্যাক্টিভ করুন।
  - ডেইলি সফট টেক অ্যাপটি চালু করুন এবং ফোন নাম্বার ও পাসওয়ার্ড দিয়ে লগইন করুন।
  - User একাউন্ট যদি খোলা না থাকে তাহলে ফোন নাম্বার দিয়ে User একাউন্ট খুলুন।
  - "সচল করুন" বাটনে ক্লিক করুন।
  - আপনার বিকাশ নম্বর দিয়ে পেমেন্ট গেটওয়ে থেকে ১০০ টাকা পেমেন্ট করুন।

- পেমেন্ট করলে অ্যাপটি স্বয়ংক্রিয়ভাবে অ্যাক্টিভ হয়ে যাবে।
- চাইল্ড ফোন কন্ট্রোল অ্যাপটি ওপেন করলে দেখতে পাবেন। অ্যাপ রানিং আছে।
- যদি পেমেন্ট করার পরেও অ্যাপ রানিং না হয় সেক্ষেত্রে DST অ্যাপ ওপেন করে "CPC is activated" এর উপর ট্যাপ অথবা ক্লিক করুন।

# গুরুত্বপূর্ণ নির্দেশনা:

- APK ইনস্টল করতে ফোনের Unknown Sources অপশন চালু থাকতে হবে।
- যেকোনো সমস্যার জন্য আমাদের সাথে যোগাযোগ করুন।
- যোগাযোগের জন্য 01916-921521 নাম্বারে ফোন করুন।
- ওয়েবসাইট : <u>https://dailysofttech.com</u>
- ইনস্টলেশন ভিডিও: <u>https://www.youtube.com/watch?v=9m9LVI4FzI8</u>
- অ্যাপ ফিচার সমূহ:

https://dailysofttech.com/apk/ChildPhoneControlAppFeatures.pdf

### আপনার সন্তানের সুন্দর ভবিষ্যৎ আমাদের কাম্য। ধন্যবাদ।